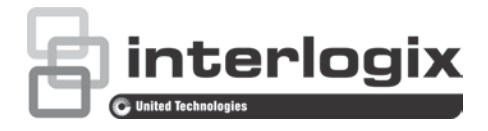

# TruVision HD-TVI PTZ Dome Camera Configuration Manual (TVP-6101/ TVP-6102/ TVP-6103)

| Copyright                                              | © 2018 United Technologies Corporation.<br>Interlogix is part of UTC Climate, Controls & Security, a unit of United<br>Technologies Corporation. All rights reserved.                                         |
|--------------------------------------------------------|----------------------------------------------------------------------------------------------------|
| Trademarks and patents                                 | Trade names used in this document may be trademarks or registered trademarks of the manufacturers or vendors of the respective products.                                                                      |
| Manufacturer                                           | Interlogix<br>2955 Red Hill Avenue, Costa Mesa, CA 92626-5923, USA<br>Authorized EU manufacturing representative:<br>UTC Building & Industrial Systems B.V.<br>Kelvinstraat 7, 6003 DH Weert, The Netherlands |
| Certification                                          |                                                                                                    |
| Contact information<br>and manuals/ tools/<br>firmware | For contact information and to download the latest manuals, tools,<br>and firmware, go to the web site of your region.<br>Americas: www.interlogix.com                                                        |

EMEA: www.firesecurityproducts.com

Manuals are available in several languages.

Australia/New Zealand: www.utcfs.com.au

# Content

Introduction 2 HD-TVI 1080P PTZ Dome Cameras 2 HD-TVI 1080P IR PTZ Dome Cameras 2 Contact information and manuals /tools /firmware 2 Programming 3 Call up the camera OSD menu 3

Change the video format (NTSC/PAL) 4

Menu tree 5

Configuration 6

System Info 6

Dome Settings 6 System Settings 6

Camera Settings 9

Motion Parameter 12

Presets 13

Preset Tour 14

Timing Task 15

Shadow Tour 16

Privacy Mask 17

Alarm Input 18 Alarm Output 19

Clear Settings 19

Zones 20

Video Setting 20

IR Parameter 20

Restore Camera 21

Restore Settings 21

Reboot Dome 21

Language 22

# Introduction

This is the configuration manual for following camera models:

#### HD-TVI 1080P PTZ Dome Cameras

TVP-6101 (32X, Pendant /Wall mount

TVP-6102 (32X, Surface/Flush mount)

#### HD-TVI 1080P IR PTZ Dome Cameras

• TVP-6103 (32X, Pendant/Wall mount, IR)

The installation guide and configuration manual are available on our web site.

## Contact information and manuals /tools /firmware

For contact information and to download the latest manuals, tools, and firmware, go to the web site of your region.

| Americas:              | www.interlogix.com                          |
|------------------------|---------------------------------------------|
| EMEA:                  | www.firesecurityproducts.com                |
|                        | Manuals are available in several languages. |
| Australia/New Zealand: | www.utcfs.com.au                            |

# **Programming**

Once the camera hardware has been installed, you can configure the camera using a HD-TVI DVR menu.

You can also configure the camera settings via a DVR. Select the PTZ protocol **TruVision Coax** and click the menu button to call up the menu.

### Call up the camera OSD menu

To set up the camera:

- 1. Set up the camera hardware as described in the installation manual.
- 2. Under **Camera Settings** of the DVR, access the PTZ menu and set the protocol for the TruVision HD-TVI camera to **TruVision-Coax**.

Note: The TruVision-Coax protocol will always be enabled.

- 3. In live view of the desired camera, click the PTZ Control icon on the live view toolbar to access the PTZ control panel.
- 4. To call up the camera setup menu:

From the camera, press the Menu button (if present).

— or —

From the local live view of the DVR, select **Menu** from the PTZ control panel or call **Preset 95**.

— or —

From the remote live view of the DVR, call Preset 95.

The camera setup menu appears (see "Change the video format (NTSC/PAL)" on page 4 for the menu structure).

5. Select the menu options:

**From the DVR**: To select an OSD item, click the directional buttons up/down. To adjust the value of a selected item, click the directional buttons left/right.

**From the camera (if it has a Menu button)**: To select an OSD item, push the Menu button up/down. To adjust the value of a selected item, push the Menu button left/right.

- 6. Click Iris+ to enter the submenu or to confirm the selected item.
- 7. When the setup is complete, select **Exit** and click **Iris+** to exit the camera OSD.

**Note**: You cannot exit the camera setup menu using the Menu button on the camera.

# Change the video format (NTSC/PAL)

In the camera OSD, go to the **Main Menus > Dome Settings > Video Setting** menu to change the video output standard (NTSC/PAL).

# Menu tree

The menu tree of the TruVision HD-TVI 1080P PTZ dome cameras is shown below.

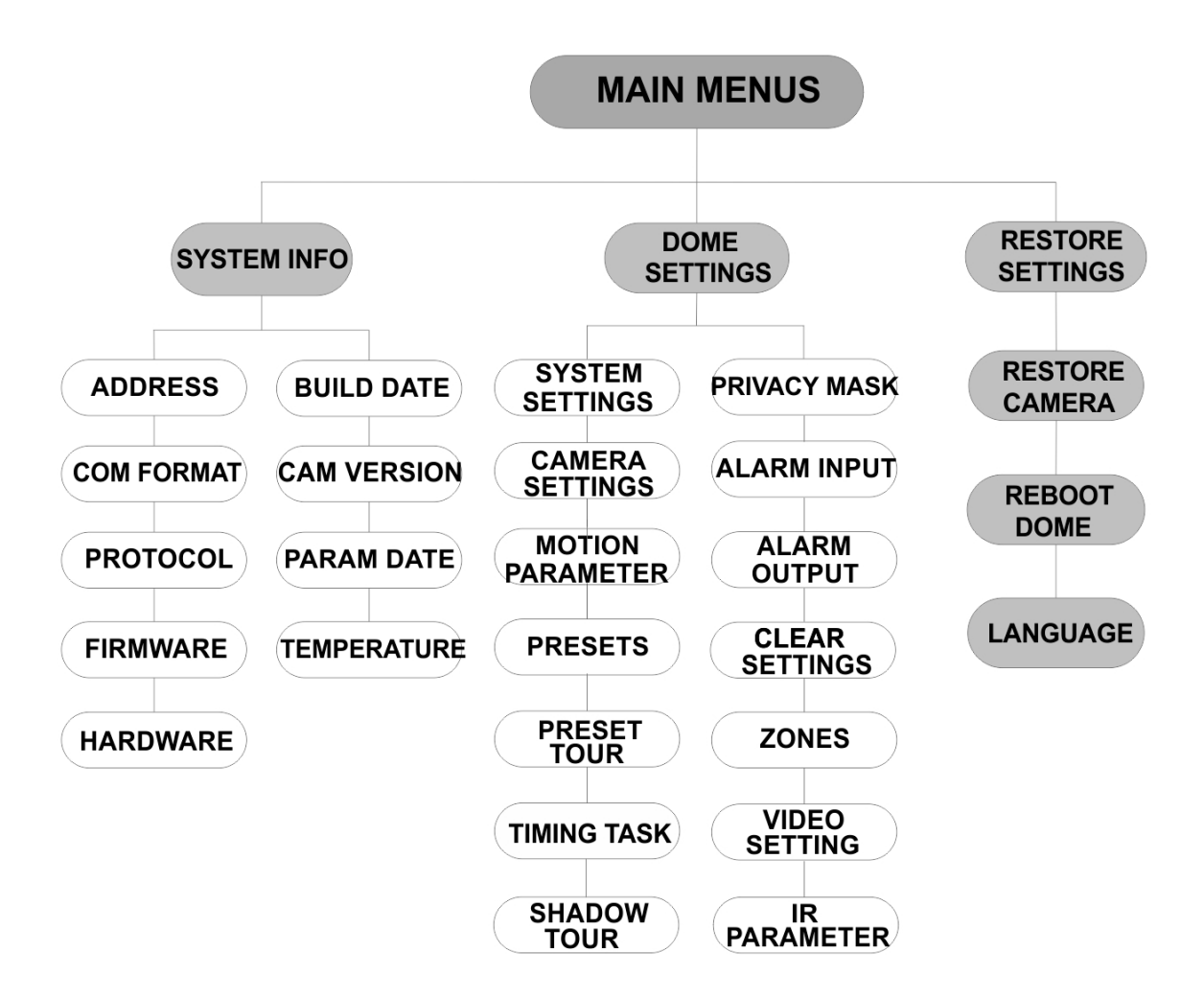

# Configuration

This section describes how to set up the menu settings.

# System Info

Display the current system information of the PTZ dome, including model, address, protocol, etc.

#### Note:

- Information on this menu cannot be edited.
- The temperature refers to the internal temperature of the PTZ dome.

# **Dome Settings**

#### **System Settings**

You can check and edit the system information of the software address, baud rate, system time, etc. on the system information settings menu.

**Note:** Click the left and right directional buttons in the PTZ control panel via the web browser of the encoder to enter the next page and return to the previous page of the submenu if more than one page is available.

**Note:** As TruVision recorders do not support an address greater than 255, a soft address greater than 255 will not support any protocol even though the camera supports 8190 address for UTC-RS485 (Interlogix-Protocol) and 512 address for DIGIPLEX and ASCII. However, you can have an address greater than 255 for legacy products that supports UTC-RS-485 (Interlogix-Protocol), DIGIPLEX or ASCII.

| SYSTEM SETTINGS      |  | SYSTEM SETTINGS                 |      |   | SYSTEM SETTINGS    |            |  |
|----------------------|--|---------------------------------|------|---|--------------------|------------|--|
| SOFT ADDRESS 1       |  | ANGLE ZERO                      |      |   | PROTOCOL           | UTC RS-485 |  |
| SET SOFT ADDRESS OFF |  | <display settings=""></display> | .    |   | 485 CHECK A        |            |  |
| SOFT BAUDRATE 2400   |  | HEAT CONTROL                    | TEMP |   | MEMORY TIME        | 180s       |  |
| SET SOFT BAUD OFF    |  | FAN CONTROL TEMP                |      |   | NEAR FOCUS LEVEL 1 |            |  |
| BROADCAST ADDR ON    |  | EIS SETTINGS                    | OFF  |   |                    |            |  |
| PELCO ON             |  | PRESET FOCUS                    | OFF  |   |                    |            |  |
| SYSTEM TIME          |  | PROTOCOL ENABLE                 | OFF  |   |                    |            |  |
| BACK EXIT            |  | BACK EXI                        | т    |   | BACK               | EXIT       |  |
|                      |  |                                 |      | L |                    |            |  |

| SOFT ADDRESS        | This is the address to connect and control the HD-TVI PTZ dome. It can be used as an alternative to the hard address if, for example, the address must be above the available hard address.                                                                 |
|---------------------|----------------------------------------------------------------------------------------------------|
| SET SOFT<br>ADDRESS | <ul><li>ON: The soft address is the valid address for the HD-TVI PTZ dome. The selectable soft address range is from 1 to 255.</li><li>OFF: This refers to the hard address. Use the DIP switch to set the valid address for the HD-TVI PTZ dome.</li></ul> |

| SOFT BAUDRATE       | This is the valid baue address.                                                               | This is the valid baud rate for the HD-TVI PTZ dome with the soft address.                                                                                                    |  |  |  |  |  |  |  |
|---------------------|-----------------------------------------------------------------------------------------------|----------------------------------------------------------------------------------------------------|--|--|--|--|--|--|--|
| SET SOFT BAUD       | ON: The soft baud ra<br>dome. Select 2400, 4<br>OFF: Use the DIP sy                           | <ul> <li>ON: The soft baud rate is the valid baud rate for the HD-TVI PTZ dome. Select 2400, 4800, 9600 or 19200.</li> <li>OFF: Use the DIP switch to set the baud rate.</li> </ul> |  |  |  |  |  |  |  |
| BROADCAST<br>ADDR   | When set to <b>ON</b> , the domes connected to                                                | Vhen set to <b>ON</b> , the control device with address 0 can control all lomes connected to it.                                                                                    |  |  |  |  |  |  |  |
| PELCO               | This is used for Pelc<br>If the video freezes,                                                | o-P and Pelco-D protocols.<br>set <b>PELCO</b> to <b>ON</b> to improve the video quality.                                                                                           |  |  |  |  |  |  |  |
| SYSTEM TIME         | 1. Move the cur<br>and click IRIS                                                             | sor to SYS TIME using the directional buttons<br>S+ to enter.                                                                                                    |  |  |  |  |  |  |  |
|                     | 2. Click the left/<br>on the specifi<br>of which you                                          | right directional buttons to position the cursor<br>ic item (year/month/day or hour/minute/second)<br>want to change the value.                                                     |  |  |  |  |  |  |  |
|                     | 3. Click the up/o the value.                                                                  | down directional buttons to increase/decrease                                                                                                    |  |  |  |  |  |  |  |
|                     | 4. Click IRIS+ b                                                                              | utton to confirm the settings and exit.                                                                                                    |  |  |  |  |  |  |  |
|                     |                                                                                               | Y - M - D 1 <u>2</u> 12 12                                                                                                    |  |  |  |  |  |  |  |
|                     |                                                                                               | H - M - S 15 33 25                                                                                                    |  |  |  |  |  |  |  |
|                     |                                                                                               | DONE : OPEN<br>QUIT : CLOSE                                                                                                    |  |  |  |  |  |  |  |
|                     |                                                                                               |                                                                                                    |  |  |  |  |  |  |  |
|                     |                                                                                               |                                                                                                    |  |  |  |  |  |  |  |
| ANGLE ZERO          | Define the angle zero<br>Angle zero is when t<br>function to set the ar                       | Define the angle zero of the PTZ dome.<br>Angle zero is when the PT position of the dome is 0.0. Use this function to set the angle zero                                            |  |  |  |  |  |  |  |
| DISPLAY<br>SETTINGS | Enable or disable the alarms, time, presets etc.                                              | e on-screen display of PTZ movements,<br>s, zone, address, error rate, and fan/heat show,                                                                                           |  |  |  |  |  |  |  |
|                     | DISPLAY SETTIN<br>ZOOM RATIO<br>P/T ANGLE<br>ALARM<br>TIME<br>PRESET LABEL<br>ZONE<br>ADDRESS | IGS DISPLAY SETTINGS ON ON OFF ON OFF OFF OFF OFF                                                                                                    |  |  |  |  |  |  |  |
|                     | BACK EXI                                                                                      | T BACK EXIT                                                                                                    |  |  |  |  |  |  |  |
|                     | ZOOM RATIO                                                                                    | <b>ON:</b> Enable the on-screen display of zoom ratio.                                                                                                    |  |  |  |  |  |  |  |
|                     |                                                                                               | ratio.                                                                                                    |  |  |  |  |  |  |  |
|                     |                                                                                               | for 2 seconds.                                                                                                    |  |  |  |  |  |  |  |

|              |                                                                    | 5: The ZOOM RATIO will display on-screen<br>for 5 seconds.                                                              |
|--------------|--------------------------------------------------------------------|----------------------------------------------------------------------------------------------------|
|              |                                                                    | <b>10</b> : The ZOOM RATIO will display on-screen for 10 seconds.                                                       |
|              | P/T ANGLE                                                          | <b>ON</b> : Enable the on-screen display of the P/T angle.<br><b>OFF</b> : Disable the on-screen display of the         |
|              |                                                                    | P/T angle.<br>2: The P/T angle will display on-screen for 2 seconds.                                                    |
|              |                                                                    | 5: The P/T angle will display on-screen for 5 seconds.                                                                  |
|              |                                                                    | 10: The P/T angle will display on-screen for 10 seconds.                                                                |
|              | ALARM                                                              | <b>ON</b> : Enable the on-screen display of alarm message.<br><b>OFF</b> : Disable the on-screen display of alarm       |
|              |                                                                    | message.                                                                                                    |
|              |                                                                    | OFF: Disable the on-screen display of time.                                                                             |
|              | PRESET LABEL                                                       | <b>ON</b> : Enable the on-screen display of the preset label.                                                           |
|              |                                                                    | <b>OFF</b> : Disable the on-screen display of the preset label.                                                         |
|              |                                                                    | 2: The PRESET LABEL will display on-<br>screen for 2 seconds.                                                           |
|              |                                                                    | <ol> <li>The PRESET LABEL will display on-<br/>screen for 5 seconds.</li> </ol>                                         |
|              |                                                                    | <b>10</b> : The PRESET LABEL will display on-<br>screen for 10 seconds.                                                 |
|              | ZONE                                                               | ON: Enable the on-screen display of the zone.                                                                           |
|              |                                                                    | zone.                                                                                                    |
|              | ADDRESS                                                            | <b>ON</b> : Enable the on-screen display of the camera address.<br><b>OFF</b> : Disable the on-screen display of the    |
|              |                                                                    | camera address.                                                                                                    |
|              | ERROR RATE                                                         | <ul><li>ON: Enable the on-screen display of the error rate.</li><li>OFF: Disable the on-screen display of the</li></ul> |
|              | FAN/HEAT                                                           | ON: Enable the on-screen display of the                                                                                 |
|              |                                                                    | fan/heater message.<br><b>OFF</b> : Disable the on-screen display of the<br>fan/heater message.                         |
| HEAT CONTROL | TEMP: The heater i<br>ON: Enable the heat<br>OFF: Disable the heat | is controlled by the temperature.<br>ter.<br>eater.                                                                     |
|              | N/A: Only for non-IR                                               | R PTZ.                                                                                                    |

|  | FAN CONTROL         | TEMP: The fan is controlled by the temperature.<br>ON: Enable the fan.<br>OFF: Disable the fan.                                                                                                    |
|--|---------------------|----------------------------------------------------------------------------------------------------|
|  | EIS SETTINGS        | ON: Enable the Electronic Image Stabilization.<br>OFF: Disable the Electronic Image Stabilization.                                                                                                    |
|  | PRESET FOCUS        | <ul><li>ON: Enable the preset direct focus function to also save the focus (F) value.</li><li>OFF: Disable the preset direct focus function.</li></ul>                                                                                                    |
|  | PROTOCOL<br>ENABLE  | ON: The user-defined protocol is enabled.<br>OFF: The user-defined protocol is disabled.                                                                                                    |
|  | PROTOCOL            | Define the protocol: UTC RS-485, PELCO-P, PELCO-D, DIGIPLEX, or ASCII.                                                                                                    |
|  | 485 CHECK           | Set to <b>ON</b> or <b>AUTO</b> for automatic RS-485 configuration diagnosis.<br>If the configuration is incorrect, an alert will be received. If you set<br>the value as <b>AUTO</b> , it will automatically stop the diagnosis when no<br>errors exist. |
|  | MEMORY TIME         | The dome resumes its previous PTZ status when it restarts after a power-off and had stopped at the position longer than the predefined time. Set the memory time to 10 s, 30 s, 60s, 180 s, or 300 s.                                                     |
|  | NEAR FOCUS<br>LEVEL | This is a debug interface. It ranges from 0 to 2. Select one level to have the optimal focus speed and accuracy depending on the actual scenario.                                                                                                    |

#### **Camera Settings**

You can set the camera parameters including focus, shutter speed, iris, etc.

|             | CAMERA       |     |          |     |         | CA   | ME  | RA         |      |      |     |
|-------------|--------------|-----|----------|-----|---------|------|-----|------------|------|------|-----|
|             | FOCUS        |     | AF       |     | BLC/WDR |      |     | OFF        |      |      |     |
|             | ZOOM LIMIT   |     | 22       |     | EXP N   | IODE |     | AUTO       |      |      |     |
|             | ZOOM SPEED   | C   | HIGH     |     | IRIS    |      |     | 10         |      |      |     |
|             | SLOW SHUTT   | TER | ON       |     | SHUT    | TER  |     | 50         |      |      |     |
|             | DAY/NIGHT    |     | AUTO     |     | GAIN    |      |     | N/A        |      |      |     |
|             | D/N LEVEL    |     | 1        |     | EXPO    | SURE | CON | IP 7       |      |      |     |
|             | SHARPNESS    |     | 8        |     |         |      |     |            |      |      |     |
|             | BACK         | EX  | ат       |     |         | BACł | <   | EXIT       |      |      |     |
|             |              |     |          |     |         |      |     |            | 1    |      |     |
| CAME        | RA           |     | C/       | AME | RA      |      |     | (          | CAME | RA   |     |
| WB MODE     | AUTO         | MIN | J ZOOM L | IMI | т       | 2.0  |     | GAIN LIMIT |      |      | 15  |
| RED         | 210          | СН  | ROMA SL  | JPP | RESS    | 1    |     | DEFOG      |      |      | OFF |
| BLUE        | 150          | SA  | TURATIO  | N   |         | 1    |     | INIT LENS  |      |      | OFF |
| IMAGE FLIP  | OFF CONTRAST |     | NTRAST   |     |         | OFF  |     |            |      |      |     |
| FOCUS LIMIT | 1M           | SC  | ENE MOD  | DE  | IND     | OOR  |     |            |      |      |     |
| 2D DNR      | 1            | HD  | С        |     |         | ON   |     |            |      |      |     |
| 3D DNR      | 2            | SH  | ARPNES   | S C | OMP     | 15   |     |            |      |      |     |
| BACK        | EXIT         |     | BAC      | K   | EXIT    |      |     | BAC        | СК   | EXIT |     |

| FOCUS        | Set the focus mode.                                                                                                    |
|--------------|----------------------------------------------------------------------------------------------------|
|              | AF (Autofocus): The lens remains in focus during PTZ movements.                                                                                                    |
|              | MF (Manual Focus): Manually adjust the focus using the Focus+<br>and Focus- buttons.                                                                                                    |
|              | HAF (Half-autofocus): The PTZ dome only focuses automatically once after panning, tilting and zooming.                                                                                   |
|              | <b>Note</b> : The focus mode needs to be changed to <b>MF</b> before controlling Focus in the PTZ panel.                                                                                 |
| ZOOM LIMIT   | Set the user-defined limitation of the zoom amount. Zoom level=<br>Optical zoom × Digital zoom.                                                                                          |
|              | If you set the zoom limit to its minimum value (22), digital zoom is disabled and optical zoom is at maximum value. If you set a lower zoom limit, digital zoom is enabled.              |
| ZOOM SPEED   | Define the speed at which the lens changes from wide to the optical zoom.                                                                                                    |
| SLOW SHUTTER | This extends the exposure time under low light conditions in order<br>to obtain a clearer image. It can be set from 0 to 5 and the higher<br>the value is, the longer the exposure time. |
| DAY/NIGHT    | Set the value to AUTO, DAY or NIGHT.                                                                                                    |
|              | <b>AUTO</b> : The PTZ dome automatically switches from Black and White mode (NIGHT) and Color mode (DAY) depending on the light conditions. This is default mode.                        |
|              | <b>NIGHT (B/W)</b> : Switch the IR cut filter to Black and White mode to increase the lens sensitivity in low light conditions                                                           |
|              | DAY (Color): Switch to Day mode in normal light conditions.                                                                                                    |
|              | Note:                                                                                                    |
|              | <ul> <li>Set the DAY/NIGHT values in this menu. Call up preset 39 to<br/>set the IR cut filter mode to DAY mode and call up preset 40 to<br/>set it to NIGHT mode.</li> </ul>            |
|              | <ul> <li>The DAY/NIGHT values cannot be configured unless the IR<br/>function is disabled.</li> </ul>                                                                                    |
| D/N LEVEL    | This is the light level for auto D/N mode switch.                                                                                                    |
|              | The IR cut filter switches between DAY and NIGHT mode when the light conditions reach this user-defined D/N sensitivity level.                                                           |
| SHARPNESS    | This function increases the image gain and sharpens the edges in the image to enhance image details.                                                                                     |
|              | Set the sharpness level between 0 and 15.                                                                                                    |
| BLC/WDR      | Set the value as <b>ON</b> or <b>OFF</b> to enable or disable the functions.                                                                                                    |
| EXP MODE     | <b>AUTO:</b> Auto iris, auto shutter and auto gain. The PTZ dome automatically adjusts the values depending on the light conditions. This is default mode.                               |
|              | <b>IRIS:</b> User-defined iris value, auto shutter and auto gain. It is the iris-priority mode. Define the iris value in the IRIS, SHUTTER and GAIN menus (see below).                   |
|              | SHUTTER: User-defined shutter speed, auto iris, and auto gain. It is the shutter-priority mode. Define the shutter speed in the IRIS, SHUTTER and GAIN menus (see below).                |
|              | MANUAL: User-defined iris, gain, and shutter in the IRIS, SHUTTER and GAIN menus (see below).                                                                                            |

| IRIS        | It measures the amount of light entering to the lens. You can set<br>the iris value from 0 to 17 in response to the changing light<br>conditions.                                                                                                    |  |  |  |
|-------------|----------------------------------------------------------------------------------------------------|--|--|--|
|             | The EXP MODE needs to be changed to MANUAL before<br>controlling the Iris in the PTZ panel.                                                                                                    |  |  |  |
|             | Note: Iris is fully closed at 0 and fully open at 17.                                                                                                    |  |  |  |
| SHUTTER     | The speed of the electronic shutter controls the amount of light<br>entering to the lens in a unit of time (a second). You can manually<br>configure the shutter speed for the PTZ dome. You can also enable<br>a slow shutter function for low light conditions. |  |  |  |
|             | The higher you set the <b>SHUTTER</b> value (a faster shutter speed), the lower the amount of light entering per second, and the darker the image. Set the value to 1, 2, 4, 8, 15, 30, 50, 125, 180, 250, 500, 1000, 2000, 4000 or 10000.                        |  |  |  |
|             | <b>Note:</b> The value of X indicates that the shutter speed is 1/X second.                                                                                                    |  |  |  |
| GAIN        | Gain value: The gain value is the amplification degree of the original image signal. Set the value between 0 and 15.                                                                                                    |  |  |  |
|             | Gain limit: The higher gain value set, the more noise will appear in the image. You can set the maximum gain value between 0 and 15 to limit the gain range and control the noise in the image.                                                                   |  |  |  |
|             | <b>Note:</b> Change <b>DAY/NIGHT</b> mode to <b>DAY</b> or <b>NIGHT</b> mode, and set the <b>EXP MODE</b> as MANUAL before adjusting the gain value.                                                                                                    |  |  |  |
| EXPOSURE    | Adjust this value to increase the brightness of the image.                                                                                                    |  |  |  |
| СОМР        | Set the <b>EXPOSURE COMP</b> value between 0 and 14. Default value is 7.                                                                                                    |  |  |  |
| WB MODE     | Set the WHITE BALANCE MODE as AUTO (default), INDOOR,<br>OUTDOOR, SELFDEF (self-defined), ATW (auto-tracking) or<br>HAUTO (half-auto).                                                                                                    |  |  |  |
|             | <b>AUTO:</b> The dome automatically retains color balance according to the current color temperature.                                                                                                    |  |  |  |
|             | INDOOR, OUTDOOR: These two modes are for indoor use and outdoor use respectively.                                                                                                    |  |  |  |
|             | SELFDEF: Adjust the color temperature manually.                                                                                                    |  |  |  |
|             | Note: In SELFDEF mode, you need to adjust the RED and BLUE values manually.                                                                                                    |  |  |  |
|             | <b>ATW:</b> In auto-tracking mode, white balance is continuously being adjusted in real-time according to the color temperature of the scene illumination.                                                                                                    |  |  |  |
|             | <b>HAUTO:</b> Select this mode so that the viewed image automatically retains color balance depending on the current color temperature.                                                                                                    |  |  |  |
| RED         | It is used to adjust the red value when choosing <b>SELFDEF</b> for WHITE BALANCE and it can be set from 0 to 255.                                                                                                    |  |  |  |
| BLUE        | It is used to adjust the blue value when choosing <b>SELFDEF</b> for WHITE BALANCE and it can be set from 0 to 255.                                                                                                    |  |  |  |
| IMAGE FLIP  | When enabled, the image is flipped diagonally along its central axis to obtain a mirror reflection of the image.                                                                                                    |  |  |  |
| FOCUS LIMIT | Set the minimum focus distance.                                                                                                    |  |  |  |
|             | Configure the focus limit at a longer distance when the target is far<br>away to avoid the PTZ dome focusing on objects close to it, or<br>configure a shorter distance when the target is close to the PTZ<br>dome so it does not focus on further away objects. |  |  |  |

|                    | Set <b>FOCUS LIMIT</b> to 1 cm, 30 cm, 1 m, 3 m, 5 m or AUTO to make sure that the PTZ dome focuses on the target.                                                                                                    |
|--------------------|----------------------------------------------------------------------------------------------------|
|                    | <b>Note</b> : If you test the PTZ indoors the camera may not focus when zooming at high ratio. Adjust this parameter to a lower value.                                                                                                    |
| 2D DNR             | ON: The larger the value, the less noise there will be in low light conditions.                                                                                                    |
|                    | OFF: Disable the function.                                                                                                    |
| 3D DNR             | ON: The larger the value, the less noise there will be in low light conditions.                                                                                                    |
|                    | OFF: Disable the function.                                                                                                    |
| MINI ZOOM LIMIT    | Set the minimum zoom of the lens.<br><b>Note:</b> This function is not supported by all PTZ dome cameras.                                                                                                    |
| CHROMA<br>SUPPRESS | <ul><li>ON: Suppress color noise to obtain clear and high-quality images in low light conditions.</li><li>OFF: Disable the function.</li></ul>                                                                                                    |
| SATURATION         | Saturation indicates the brightness of the color. The higher the saturation, the brighter the color.                                                                                                    |
| CONTRAST           | Contrast is the degree of difference between the darker and lighter parts of the image.                                                                                                    |
| SCENE MODE         | Select the scene mode as <b>INDOOR</b> or <b>OUTDOOR</b> . The default image settings change depending on the selected scene mode.                                                                                                    |
| HLC                | Use this highlight compensation function to compensate for areas<br>with strong spots of light in order to produce clearer images.<br>Set the value to brighten the darker area and weaken the highlight<br>area of the image. The larger the value selected, the stronger the<br>effect. |
| SHARPNESS<br>COMP  | Set the value to automatically adjust the sharpness of the image to get a clear image. The larger the value selected, the stronger the effect.                                                                                                    |
| GAIN LIMIT         | The higher gain value you set, the more noise will appear in the image. Set the maximum gain value between 0 and 15 to limit the gain range and control the noise in the image.                                                                                                    |
| DEFOG              | Enable this function to improve an image's visibility and clarity in foggy weather.                                                                                                    |
| INIT LENS          | Enable this function to automatically initialize the lens to ensure normal operation.                                                                                                    |
|                    | <b>Note</b> : It is initialized at 00:00 when enabled. Initialize the lens by clicking Iris+ while in the menu.                                                                                                    |

#### **Motion Parameter**

| MOTION       | N      |     | MOTIO         | N    |     |
|--------------|--------|-----|---------------|------|-----|
| AUTO FLIP    | ON     | F   | PRESET SPEED  |      | 4   |
| PROPORTIONAL | PAN ON | E   | ENABLE LIMIT  |      | OFF |
| PARK TIME    | 5      | L   | IMIT SETTINGS |      |     |
| PARK         | NONE   | 0   | CLEAR LIMITS  |      |     |
| SCAN SPEED   | 28     | 1 5 | SET ELEVATION |      | ON  |
| IMAGE FREEZE | OFF    |     |               |      |     |
| DOME SPEED   | 6      |     |               |      |     |
| BACK         | EXIT   |     | BACK          | EXIT |     |

| AUTO FLIP           | In manual tracking mode, the dome automatically rotates 180 degrees horizontally when a target object passes directly under the PTZ dome for uninterrupted tracking.                                                                                                    |
|---------------------|----------------------------------------------------------------------------------------------------|
|                     | Note: AUTO-FLIP is set to ON by default. It is not user-definable.                                                                                                    |
| PROPORTIONAL<br>PAN | Use this function to change the pan/tilt speed according to the amount of zoom. When there is a large amount of zoom, the pan/tilt speed will be slower to prevent the image from moving too quickly in live view.                                                                                                    |
|                     | Set to ON or OFF to enable/disable the function.                                                                                                    |
|                     | <b>Note</b> : This function is enabled automatically while setting a shadow tour.                                                                                                    |
| PARK TIME           | This is a period of inactivity after which the PTZ dome automatically starts a predefined action. Set it between 5 and 720 seconds.                                                                                                    |
| PARK                | This is a predefined action. It can be set as presets 1-8, shadow tours 1-5, preset tours1-10, pan scan, tilt scan, panoramic scan, day mode, night mode or none.                                                                                                    |
|                     | <b>Note</b> : If no control signal is received after the park time under the following situations, no park action is performed:                                                                                                    |
|                     | <ul> <li>When performing dome actions by calling special presets; or,</li> <li>When performing external alarm linkage actions.</li> </ul>                                                                                                    |
| SCAN SPEED          | The scan speed defines the scan degree per second of pan scan, tilt scan, and panoramic scan.                                                                                                    |
|                     | Select a scan speed between 1 and 40. The larger the value, the faster the scan speed.                                                                                                    |
| IMAGE FREEZE        | Use this feature to directly switch from live view of the current<br>scene to another scene that is defined by a preset without showing<br>the areas between these two scenes. It reduces the bandwidth<br>usage in a digital network system and also provides privacy<br>protection for the areas between the two scenes displayed. |
| DOME SPEED          | Manually set the dome speed between 1 and 10.                                                                                                    |
| PRESET SPEED        | Set the speed to call up a preset between1 and 8. The larger the value, the faster the speed to call up a preset.                                                                                                    |
| ENABLE LIMIT        | These are user-configurable positions that limit the panning and tilting area of the PTZ dome. Set the left, right, up and down limits to define an area.<br>ON: This feature is enabled.<br>OFF: This feature is disabled                                                                                                    |
| LIMIT SETTINGS      | Set prompts to set the left, right, up and down limits from the menu.                                                                                                    |
| CLEAR LIMITS        | Clear the limit setting.                                                                                                    |
| SET ELEVATION       | ON: Enable to increase the elevation angle range of the PTZ dome.                                                                                                    |
|                     | OFF: Disable the function.                                                                                                    |
|                     | <b>Note</b> : The range of the elevation angle is 0 to 90° by default. It changes to between -15° and 90° when SET ELEVATION is enabled.                                                                                                    |
|                     |                                                                                                    |

#### Presets

A preset is a user-defined monitoring position/point. You can call up the preset number to change the current monitor scene to the defined position.

| PRESETS<br>PRESET NO. 1<br><undefined><br/>SET PRESET<br/>CLEAR</undefined> |
|-----------------------------------------------------------------------------|
| BACK EXIT                                                                   |

| PRESET NO.              | Select the preset number from between 1 and 256.                                                                                                    |
|-------------------------|----------------------------------------------------------------------------------------------------|
| <undefined></undefined> | This is the preset label.<br>If the preset has been defined, the preset label is displayed under<br>the number. If it has not been defined, UNDEFINED is displayed<br>under the number. |
| SET PRESET              | Set the desired scene/position of the preset.                                                                                                    |
| CLEAR                   | Clear the preset settings.                                                                                                    |

#### **Preset Tour**

A sequence of user-defined presets stored in the system memory and recalled when required, either upon an alarm trigger, when programmed, or on manual recall.

| PRESET TOUR                        | 1   |
|------------------------------------|-----|
| EDIT PRESET TOUR<br>PREVIEW        |     |
| CLEAR PRESET TOUR<br>PRESET TOUR-D | 30S |
| BACK EXIT                          |     |

| PRESET TOUR<br>NO.  | Select a preset tour number between 1 and 10.                                                                                                    |
|---------------------|----------------------------------------------------------------------------------------------------|
| EDIT PRESET<br>TOUR | Enter edit mode. The menu is shown below.<br>Click the left/right directional buttons to position the cursor in the<br>PRESET, DWELL and SPD columns.<br>Click the up/down directional buttons to set the value of the preset |
|                     | number, dwell time and patrol speed.                                                                                                    |

| N   | UM     | PST  | DWELL | SPD     |
|-----|--------|------|-------|---------|
|     | 1      | 0    | 6     | 30      |
|     | 2      | 0    | 6     | 30      |
|     | 3      | 0    | 6     | 30      |
|     | 4      | 0    | 6     | 30      |
|     | 5      | 0    | 6     | 30      |
|     | 6      | 0    | 6     | 30      |
|     | 7      | 0    | 6     | 30      |
| DOI | NE : ( | OPEN | QUIT  | : CLOSE |

**Note**: The presets used in a patrol must be pre-defined. The dwell time is a preset amount of time a camera image is displayed before the camera moves to the next preset position. It is the camera's inactive time. Select a dwell time value between 0 to 800 seconds, which is divided into 30 levels. The patrol speed is the scanning speed the PTZ dome to switch between the presets. Select a patrol speed value between1 and 40.

| PREVIEW              | Preview the current patrol.                                                                   |
|----------------------|-----------------------------------------------------------------------------------------------|
| CLEAR PRESET<br>TOUR | Delete the current patrol.                                                                    |
| PRESET TOUR-D        | This is the time to switch from one preset to another. Select 5 s, 10 s, 20 s, 30 s, or 60 s. |

#### **Timing Task**

A timing task is a preconfigured action that can be performed automatically at a specific date and time.

| TIMING 1     | TASK |
|--------------|------|
| TASK NO.     | 1    |
| ENABLE TASK  | ON   |
| ACTION       | NONE |
| TASK TIME    |      |
| TASK PREVIEW |      |
| TASK CLEAR   |      |
|              |      |
| BACK         | EXIT |

| TASK NO.    | Select a task number between 1 and 8.                                                                                                    |
|-------------|----------------------------------------------------------------------------------------------------|
| ENABLE TASK | ON: Enable the task.<br>OFF: Disable the task.                                                                                                    |
| ACTION      | Select a task from preset 1 to 8, shadow tour 1 to 5, preset your 1 to 10, pan scan, tilt scan, panoramic scan, day mode, night mode, zero calibrate and none. |
| TASK TIME   | Click the left and right directional buttons to position the cursor at WEEK, START (H-M) and END (H-M).                                                        |
|             | Click the up and down directional buttons to set the start and end times to run the time task.                                                                 |

| WEEK                        | WHOLE | WEEK |
|-----------------------------|-------|------|
| START(H-M)                  | 00    | 00   |
| END(H-M)                    | 00    | 00   |
| DONE : OPEN<br>QUIT : CLOSI | E     |      |

**Note**: The weekday can be set to be from **Monday** to **Sunday** or **Whole Week**; **H** refers to Hour and **M** refers to Minute.

| TASK PREVIEW | Preview the current task.     |
|--------------|-------------------------------|
| TASK CLEAR   | Delete all the defined tasks. |

#### **Shadow Tour**

A shadow tour is a recording of a user-defined movement of a PTZ dome camera. A shadow tour can be stored and replayed.

| SHADOW TOUR<br>NO.<br>EDIT SHADOW<br>TOUR | SHADOW<br>SHADOW TOL<br>EDIT SHADOV<br>PREVIEW<br>CLEAR SHADO<br>REMAINING<br>BACK<br>Select a shadow tour<br>Use this menu to reco<br>Click the PTZ control | TOUR<br>JR NO. 1<br>V TOUR<br>OW TOUR<br>100<br>EXIT<br>number betwee<br>ord a shadow to<br>and directiona | en 1 and<br>our.                      | 5.                                 |                                       |
|-------------------------------------------|----------------------------------------------------------------------------------------------------|----------------------------------------------------------------------------------------------------|---------------------------------------|------------------------------------|---------------------------------------|
| SHADOW TOUR<br>NO.<br>EDIT SHADOW<br>TOUR | SHADOW TOL<br>EDIT SHADOV<br>PREVIEW<br>CLEAR SHADO<br>REMAINING<br>BACK<br>Select a shadow tour<br>Use this menu to reco<br>Click the PTZ control           | JR NO. 1<br>V TOUR<br>DW TOUR<br>100<br>EXIT<br>number betwee                                              | en 1 and<br>our.                      | 5.                                 |                                       |
| SHADOW TOUR<br>NO.<br>EDIT SHADOW<br>TOUR | EDIT SHADOV<br>PREVIEW<br>CLEAR SHADO<br>REMAINING<br>BACK<br>Select a shadow tour<br>Use this menu to reco<br>Click the PTZ control                         | V TOUR<br>OW TOUR<br>100<br>EXIT<br>number betwee                                                          | en 1 and<br>our.                      | 5.                                 |                                       |
| SHADOW TOUR<br>NO.<br>EDIT SHADOW<br>TOUR | PREVIEW<br>CLEAR SHADO<br>REMAINING<br>BACK<br>Select a shadow tour<br>Use this menu to reco<br>Click the PTZ control                                        | OW TOUR<br>100<br>EXIT<br>number betwee                                                                    | en 1 and<br>our.                      | 5.                                 |                                       |
| SHADOW TOUR<br>NO.<br>EDIT SHADOW<br>TOUR | CLEAR SHADO<br>REMAINING<br>BACK<br>Select a shadow tour<br>Use this menu to reco<br>Click the PTZ control                                                   | OW TOUR<br>100<br>EXIT<br>number betwee                                                                    | en 1 and<br>our.                      | 5.                                 |                                       |
| SHADOW TOUR<br>NO.<br>EDIT SHADOW<br>TOUR | REMAINING<br>BACK<br>Select a shadow tour<br>Use this menu to reco<br>Click the PTZ control                                                                  | 100<br>EXIT<br>number betwee                                                                               | en 1 and<br>our.                      | 5.                                 |                                       |
| SHADOW TOUR<br>NO.<br>EDIT SHADOW<br>TOUR | BACK<br>Select a shadow tour<br>Use this menu to reco<br>Click the PTZ control                                                                               | EXIT<br>number betwe                                                                                       | en 1 and                              | 5.                                 |                                       |
| SHADOW TOUR<br>NO.<br>EDIT SHADOW<br>TOUR | BACK<br>Select a shadow tour<br>Use this menu to reco<br>Click the PTZ control                                                                               | EXIT<br>number betwee                                                                                      | en 1 and<br>our.                      | 5.                                 |                                       |
| SHADOW TOUR<br>NO.<br>EDIT SHADOW<br>TOUR | BACK<br>Select a shadow tour<br>Use this menu to reco<br>Click the PTZ control                                                                               | EXIT<br>number betwe                                                                                       | en 1 and<br>our.                      | 5.                                 |                                       |
| SHADOW TOUR<br>NO.<br>EDIT SHADOW<br>TOUR | Select a shadow tour<br>Use this menu to reco<br>Click the PTZ control                                                                                       | number betwe                                                                                               | en 1 and<br>our.                      | 5.                                 |                                       |
| SHADOW TOUR<br>NO.<br>EDIT SHADOW<br>TOUR | Select a shadow tour<br>Use this menu to reco<br>Click the PTZ control                                                                                       | number betwe                                                                                               | en 1 and<br>our.                      | 5.                                 |                                       |
| EDIT SHADOW<br>TOUR                       | Use this menu to reco<br>Click the PTZ control                                                                                                    | ord a shadow to                                                                                            | our.                                  |                                    |                                       |
| TOUR                                      | Click the PTZ control                                                                                                    | and directiona                                                                                             |                                       |                                    |                                       |
|                                           | out, etc. The PTZ dom<br>shadow tour.                                                                                                    | including pan<br>ne automatical                                                                            | l buttons<br>scan, tilt s<br>ly memor | to operat<br>scan, zoo<br>izes the | e the PTZ<br>om in, zoom<br>path as a |
|                                           |                                                                                                    |                                                                                                    |                                       | 7                                  |                                       |
|                                           |                                                                                                    | REMAIN MEMORY                                                                                              | 100                                   |                                    |                                       |
|                                           |                                                                                                    | DONE : OPEN                                                                                                |                                       |                                    |                                       |
|                                           |                                                                                                    | QUIT : CLOSE                                                                                               |                                       |                                    |                                       |
|                                           |                                                                                                    |                                                                                                    |                                       |                                    |                                       |
|                                           |                                                                                                    |                                                                                                    |                                       |                                    |                                       |
|                                           |                                                                                                    |                                                                                                    |                                       |                                    |                                       |
|                                           |                                                                                                    |                                                                                                    |                                       |                                    |                                       |

| PREVIEW | Preview the current shadow tour. |
|---------|----------------------------------|

| CLEAR SHADOW<br>TOUR | Delete all the defined shadow tours.                                                                                                  |
|----------------------|----------------------------------------------------------------------------------------------------|
| REMAINING            | This shows the remaining memory of the PTZ dome to configure shadow tours. When it reaches 0, no more shadow tours can be configured. |
|                      |                                                                                                    |

#### **Privacy Mask**

This is a visual block or masked area that is configured to conceal the view in designated areas. For example, blocking out neighboring windows to protect them from being viewed and/or recorded.

The masked areas can move with the pan/tilt movements and automatically adjust in size as the lens zooms in and out.

**Note**: Occasionally portions of the masked area may be visible when quick pantilt-zoom commands are executed. It is recommended that privacy mask regions are configured to extend past the boundaries of the protected area to avoid inadvertent exposure.

| PRIVACY<br>MASK NO.<br>MASK STATUS<br>SET MASK<br>CLEAR MASK | MASK<br>1<br>OFF |
|--------------------------------------------------------------|------------------|
| BACK                                                         | EXIT             |

| MASK NO.    | The privacy mask number, which ranges from 1 to 24.                                                                                                    |  |
|-------------|----------------------------------------------------------------------------------------------------|--|
| MASK STATUS | ON: Enable the privacy mask function.<br>OFF: Disable the privacy mask function.                                                                                                    |  |
| SET MASK    | Click this menu option to enter the editing mode (see below).                                                                                                    |  |
|             | ADJUST MASK POS<br>FOCUS SHIFT STATUS<br>SAVE : OPEN<br>QUIT : CLOSE                                                                                                    |  |
|             | <b>ADJUST MASK POS</b> : Use this function to position the mask on-<br>screen. Click the directional buttons to move the privacy mask to<br>the desired area. Click the <b>FOCUS+</b> button to call up the <i>ADJUST</i><br><i>MASK SIZE</i> message on-screen. Click the up/down buttons to<br>increase/decrease the height of the mask and click right/left buttons<br>to increase/decrease the width of the mask. |  |
|             | <b>Note:</b> The tilt range to configure privacy masks is between $0^{\circ}$ and $70^{\circ}$ .                                                                                                    |  |

|            | SAVE: Click to save changes and return to the previous menu. The masked area turns gray. To modify the mask, click IRIS+ to enter the SET MASK menu. Click IRIS+ button again to edit. QUIT: Cancel. |
|------------|----------------------------------------------------------------------------------------------------|
| CLEAR MASK | Delete all privacy masks.                                                                                                    |

#### Alarm Input

You can configure the PTZ dome to respond to alarm events with alarm linked actions, such as calling presets, preset tours, shadow tours, scanning, etc.

|                  | ALARM<br>RESUME<br>SEQUENCE<br>DELAY TIME<br>ALARM SETTING<br>BACK                                                                                                    | INPUT<br>ON<br>5<br>5<br>G<br>EXIT                                                                                                    |                                                                                                    |
|------------------|----------------------------------------------------------------------------------------------------|----------------------------------------------------------------------------------------------------|----------------------------------------------------------------------------------------------------|
| RESUME           | <ul> <li>ON: Enable the PTZ dome to resume its previous activity after the triggered actions finished.</li> <li>OFF: Disable the PTZ dome to resume its previous activity after the triggered actions finished.</li> <li>Note:</li> </ul>                                                                               |                                                                                                    |                                                                                                    |
|                  | <ul> <li>If the PTZ dome is will stop at the cuafter the linkage a</li> <li>The PTZ dome cafocus and iris values.</li> </ul>                                                                                                    | is moving when<br>irrent position a<br>action finishes.<br>an be configure<br>ue.                                                                                                    | a linkage action is triggered, it<br>nd resume from this position<br>d to resume the PTZ positions, |
| SEQUENCE         | This is a user-defined interval after which the PTZ dome will respond<br>to one alarm first and then to the next one when more than one<br>alarm of the same priority occurs at the same time. Set a value<br>between 1 and 200 seconds.                                                                                |                                                                                                    |                                                                                                    |
| DELAY TIME       | If a linkage action has already been triggered by an alarm input, the<br>PTZ dome only responds to the input from the same channel after a<br>user-defined reset delay time.<br>This is the rest time that the PTZ dome considers an alarm to be<br>active when it is physically cleared. Set a value between 0 and 300 |                                                                                                    |                                                                                                    |
| ALARM<br>SETTING | ALARM NO.: The alar<br>PRIORITY: Set it as H<br>different priorities are<br>responds to the alarm<br>the same priority are to<br>respond to each alarm<br>LINK: It can be set as<br>preset tour from 1 to 1<br>day mode, night mode                                                                                     | <b>_ARM NO.</b> : The alarm number up to 2.<br><b>RIORITY</b> : Set it as HIGH, MEDIUM or LOW. If multiple alarms with ferent priorities are triggered at the same time, the dome only sponds to the alarm with the highest priority. If multiple alarms with a same priority are triggered at the same time, then the dome will spond to each alarm according to the defined alarm sequence.<br><b>NK</b> : It can be set as preset from 1 to 8, shadow tour from 1 to 5, eset tour from 1 to 10, panning scan, tilting scan, panoramic scan, by mode, night mode or none when an alarm occurs. |                                                                                                    |

ALARM OUTPUT: Choose NONE to disable alarm outputs or choose 1 to active ALARM OUTPUT 1.

**Note:** There is 1 alarm output configurable; configuring the alarm output 2 will be invalid.

**ALARM INPUT**: Set the input status to OPEN (Normally open), CLOSE (Normally closed) or OFF (disable the alarm input).

**Note:** If you set the status as OPEN, the alarm will be triggered by high current level. If you set the status as CLOSE, the alarm will be triggered by low current level. If you set the status as OFF, it will be triggered when this input channel is disabled.

| ALARM SETTING |      |  |
|---------------|------|--|
| ALARM NO.     | 1    |  |
| PRIORITY      | HIGH |  |
| LINK          | NONE |  |
| ALARM OUTPUT  | NONE |  |
| ALARM INPUT   | OPEN |  |
| BACK          | EXIT |  |

#### **Alarm Output**

An alarm output is a configurable alarm output interface on the PTZ dome back box that can connect and trigger another alarm device to operate.

| ALARM OUTPUT     | Set the alarm output type as OPEN (normally open) or CLOSE (normally closed).                                 |
|------------------|----------------------------------------------------------------------------------------------------|
|                  | <b>Note</b> : Only one alarm output can be configured.<br>The second alarm output cannot be configured.       |
| OUTPUT1, OUTPUT2 | <b>OPEN:</b> Set the alarm output to normally open.<br><b>CLOSE:</b> Set the alarm output to normally closed. |
| DWELL TIME       | This is the duration of the alarm output signal. Set the value between 0 and 60 seconds.                      |

#### **Clear Settings**

| PRESETS      | Clear all the settings of presets.      |
|--------------|-----------------------------------------|
| PRESET TOURS | Clear all the settings of preset tours  |
| SHADOW TOURS | Clear all the settings of shadow tours  |
| MASKS        | Clear all the settings of masks.        |
| ZONES        | Clear all the settings of zones.        |
| TIME TASKS   | Clear all the settings of timing tasks. |

#### Zones

A zone is a panning and tilting area defined by left/right limits. You can configure the zones in the **ZONES** submenu. Define a zone when the targeted surveillance scene is limited.

| ZONES                   | 6    |
|-------------------------|------|
| ZONE NO.                | 1    |
| <undefined></undefined> |      |
| EDIT ZONE               |      |
| ZONE STATUS             | ON   |
| SCAN STATUS             | ON   |
| CLEAR ZONE              |      |
| BACK                    | EXIT |
|                         |      |

| ZONE NO.                | Select a zone number ranging between 1 and 8.                                                                                                    |
|-------------------------|----------------------------------------------------------------------------------------------------|
| <undefined></undefined> | This is the zone label.                                                                                                    |
|                         | If the zone has been defined, the zone label is displayed<br>under the number. If it has not been defined,<br>UNDEFINED is displayed under the number. |
| EDIT ZONE               | Follow the prompts to set the left and right limits.                                                                                                   |
| ZONE STATUS             | This shows the current status of the zone.                                                                                                    |
| SCAN STATUS             | ON: Enable zone scanning.                                                                                                    |
|                         | OFF: Disable zone scanning.                                                                                                    |
| CLEAR ZONE              | Clear the zone settings.                                                                                                    |
|                         |                                                                                                    |

#### **Video Setting**

Modify the video output standard, including resolution and frame rate, as desired.

#### **IR Parameter**

You can configure the IR parameters including the IR sensitivity, N/M LED current as well as LED control, etc.

Note: The IR parameter settings are supported by IR PTZ domes only.

| IR PARAMETER    |        |  |
|-----------------|--------|--|
| IR SENSITIVITY  | MEDIUM |  |
| N/M LED CURRENT | 8      |  |
| FAR LED CURRENT | 8      |  |
| REFERENCE ZOOM  | 2      |  |
| LED CONTROL     | AUTO   |  |
| SWITCH DELAY(S) | 2      |  |
| SMART IR        | 0      |  |
|                 |        |  |
| BACK E          | XIT    |  |

IR SENSITIVITY Set the sensitivity of the IR LED to **HIGH**, **MEDIUM** or **LOW**.

| N/M LED<br>CURRENT | Select the current of the near/middle IR LED from between 1 to 10.                                                                                                    |
|--------------------|----------------------------------------------------------------------------------------------------|
| FAR LED<br>CURRENT | Select the current of the far IR LED from between 1 to 10.                                                                                                    |
| REFERENCE<br>ZOOM  | When the actual zoom rate is greater than the zoom limit, the IR switches to long-distance IR LED.                                                                                                    |
|                    | When the zoom rate is less than the zoom limit, the IR switches to the near/medium-distance IR LED.                                                                                                    |
| LED CONTROL        | Set the LED control. Select one of the options:<br>ALL ON: Enable all IR LEDs<br>FAR ON: Enable long-distance IR LEDs<br>NEAR ON: Enable near/medium-distance IR LEDs<br>AUTO: Enable IR LED automatically depending on the light<br>conditions<br>ICR: Adjust the IR LED working mode according to the ICR<br>(infrared cut filter)<br>CLOSE: Disable IR LEDs |
| SWITCH<br>DELAY(S) | This is the time delay in switching between long-distance IR LED and N/M-distance IR LED.                                                                                                    |
| SMART IR           | Use this function to decrease the overexposure of IR light. It can be set from 0 to 15. The higher the value, the greater the suppression of IR overexposure.                                                                                                    |

### **Restore Camera**

Enter MAIN MENU > RESTORE CAMERA

Click **IRIS+** to restore the camera settings to the default value, or click **IRIS-** to exit.

**Note:** Camera settings include the image parameters, lens settings and display settings.

# **Restore Settings**

You can reset all dome settings to factory default parameters.

**Note**: Dome settings are mainly of PTZ parameters and alarm parameters. They also include some system settings, such as the dome address.

Enter default dome settings menu: MAIN MENUS > RESTORE DEFAULTS

Click IRIS+ to restore the dome settings to the default value or click IRIS- to exit.

## **Reboot Dome**

Enter **MAIN MENU > REBOOT DOME**. Click **IRIS+** to reboot the PTZ dome remotely.

# Language

Enter **MAIN MENU** > **LANGUAGE**. Click left or right to change the language and click **IRIS+** to confirm the language.